# My Data Dashboard How to Read the Data

My Data Dashboard focuses on providing new ways to analyze and understand key metrics especially over multiple years. Used together, the snapshot, progress by report card year, and progress by grade tested, along with the cohort details and roster, allows users to see data in a variety of ways and offers the ability to dissect and analyze data for more accurate program analysis.

#### How to Read MDD Displays

This aid will provide an overview of the new metric visualization within My Data Dashboard. The intention is that these new visualizations will improve the usefulness and user-friendly aspects of working with your data by including additional data including trend/cohort data. This new way of accessing data will draw a stronger connection to the data that is reported on the Report Card while giving users the raw data in a variety of views to allow them to better understand and use that data. All three assessments follow a very similar flow and ability to access data.

| District/School Overview         District/School Overview         Overview School Year 2023 - 2024         Per Colve Need Copy Period       PARCC/IAR       PARCC/IAR Results by Performance       vels         Students       Subject       PARCC/IAR Results by Performance       vels         Students       Subject       ELA       Test Level Air test evels       or college and college and coll                                                                                                    | District/School Overview         District/School Overview         Overview School Year 2023 - 2024         Improved Teal Colors         Improved Teal Colors      <                                                                                                    | Remediation Rates for CC<br>DISTRICT - 19.0%<br>STATE - 28.0% |                     | IIIii         | ✤ 2.1%<br>nois Science Assessment |                                  | ↑ 4.7%<br>PARCC/IAR Levels 4 & 5                 |                                 | ↓ 5.6%<br>Enrollment                  |  |
|----------------------------------------------------------------------------------------------------|----------------------------------------------------------------------------------------------------|---------------------------------------------------------------|---------------------|---------------|-----------------------------------|----------------------------------|--------------------------------------------------|---------------------------------|---------------------------------------|--|
| Uistrict/School Uverview       District/School Uverview         Overview School Year 2023 - 2024       Image: Comparison of the comparison of the compari                                                                                                    | District / School Uver/vew District / School Uver/vew District / School Uver/vew District / School Per Cost Excel Casy Print Meric Dearce Per Cost Excel Casy Print Meric Dearce Per Cost Excel Casy Print Dearce Per Cost Excel Casy Print Dearce Per Cost Excel Casy Per Cost Per Cost Per |                                                               |                     |               | Di                                |                                  |                                                  |                                 |                                       |  |
| Overview School Year 2023 - 2024       Image: Contract Contract Contrect Contrect Contrect Contract Contrect Contract Contract Contrac                                                                                                    | Overview School Year 2023 - 2024       Image: Construct School Year 2023 - 2024         Image: Participation of Teachers       District         Number of Students       5.599         Number of Teachers       440         Number of Teachers       440         Number of Teachers       440         Number of Teachers       440         Number of Teachers       440         Number of Teachers       440         Number of Admissibators       309         Subject       ELA         Click a bar segment to see a list of students at that performance level.         Overview Kool Year 2023.       26.64         Subject       22.48       22.38       25.05         Zet K       22.38       25.05       26.46       3.05                                                                                                    |                                                               |                     |               | District/s                        | School Overview                  |                                                  |                                 |                                       |  |
| Overview School Year 2023 - 2024       Image: State Copy Print         Image: State Copy Print       Image: State Copy Print         Image: State Copy Print       Image: State Copy Print <th>Overview School Year 2023 - 2024       Image: Contract Comparison of Statements       PARCC/IAR Results by Performance Levels         Municic       District       Students       5099         Number of Students       440         Number of Students       30         Number of Students       30         Students vith Performance Levels 4 and 5 (met or exceeded expectations) have demonstrated readiness for the next prade level or course, which is considered for track* for college and car defined by the new Illinois Learning Standords.         Students vith Performance Levels 4 and 5 (met or exceeded expectations) have demonstrated readiness for the next prade level or course, which is considered for track* for college and car defined by the new Illinois Learning Standords.         Students vith Performance Levels 4 and 5 (met or exceeded expectations) have demonstrated readiness for the next prade level or course, which is considered for track* for college and car defined by the new Illinois Learning Standords.         Students State       94         Outrict       22.4%       22.3%       25/85       26.4%       3.0%         State       22.4%       22.3%       25/85       26.4%       3.0%</th> <th></th> <th></th> <th></th> <th>District / Schools</th> <th></th> <th>· · · · · · · · · · · · · · · · · · ·</th> <th></th> <th></th> | Overview School Year 2023 - 2024       Image: Contract Comparison of Statements       PARCC/IAR Results by Performance Levels         Municic       District       Students       5099         Number of Students       440         Number of Students       30         Number of Students       30         Students vith Performance Levels 4 and 5 (met or exceeded expectations) have demonstrated readiness for the next prade level or course, which is considered for track* for college and car defined by the new Illinois Learning Standords.         Students vith Performance Levels 4 and 5 (met or exceeded expectations) have demonstrated readiness for the next prade level or course, which is considered for track* for college and car defined by the new Illinois Learning Standords.         Students vith Performance Levels 4 and 5 (met or exceeded expectations) have demonstrated readiness for the next prade level or course, which is considered for track* for college and car defined by the new Illinois Learning Standords.         Students State       94         Outrict       22.4%       22.3%       25/85       26.4%       3.0%         State       22.4%       22.3%       25/85       26.4%       3.0%                                                                                                    |                                                               |                     |               | District / Schools                |                                  | · · · · · · · · · · · · · · · · · · ·            |                                 |                                       |  |
| Metric District   Number of Students 5599   Number of Students 400   Number of Taschers 400   Number of Administrators 30   Average Class Size 194   EYRACC/IAR Levels 4 & 5 22/56   Student Mobility 93%   District   Zz.4% 22/3%   ZZ.4% 22/3%   ZZ.4% 22/3%                                                                                                    | Image: Contract of the strict of students of Sudents is 5999       Students with Performance Levels 4 and 5 (met or exceeded expectations) have demonstrated readiness for the next predelevel or course, which is considered 'on track' for college and car defined by the new Illinois Learning Standards.         Number of Sudents       440         Number of Sudents       30         Average Class Size       194         Student Mobility       9.3%         District       22.4%         22.4%       22.3%         25.4%       3.0%                                                                                                    | Overview School Year 2023                                     | SV Excel Copy Print | KIDS PA       | RCC/IAR                           |                                  |                                                  |                                 |                                       |  |
| Number of Students 5.999   Number of Tacchers 440   Number of Tacchers 90   Average Class Size 194   PARCCIAR Levels 4.8.5 242%   Student Mobility 93%   District   22.4% 22.1%   22.1% 25.6%   3.0%                                                                                                    | Number of Students       5,999         Number of Teachers       440         Number of Teachers       440         Number of Teachers       30         Average Class Size       194         PARCCIAR Levels 4 & 5       242%         Students with Performance Levels 4 and 5 (met or exceeded expectations) have demonstrated readiness for the next prade level or course, which is considered "on track" for college and car defined by the new Illinois Learning Stande ds.         Students with Performance Levels 4 and 5 (met or exceeded expectations) have demonstrated readiness for the next prade level or course, which is considered "on track" for college and car defined by the new Illinois Learning Stande ds.         Subject       ELA         Optimized State       194         PARCCIAR Levels 4 & 8.5       242%         Student Mobility       9.3%         District       22.4%       22.3%       25/8%       26.4%       3.0%         State       22.4%       22.3%       25/8%       26.4%       3.0%                                                                                                    | Metric                                                        | District            |               |                                   | PAI                              | CC/IAR Results by Performance Levels             | 3                               |                                       |  |
| I Number of Taachers       440         Number of Taachers       30         Average Class Size       194         PARCCIAR Levels 4.8.5       242%         Student Mobility       93%    District          L22.4%       22.1%       25.6%       0         State       22.1%       25.6%       0       26.4%       3.05                                                                                                    | Number of Teachers 440   Number of Administrators 30   Average Class Size 194   PARCCIAR Levels 4.8.5 24.25%   Student Mobility 9.3%                                                                                                    | Number of Students                                            | 5,999               | Students with | n Performance Levels 4 and 5 (me  | et or exceeded expectations) hav | e demonstrated readiness for the next grade      | level or course, which is consi | dered "on track" for college and care |  |
| INumber of Administrators       30         Average Class Size       194         PARCCIAR Levels 4.8.5       242%         Student Mobility       93%    District          L22.4%       22.1%       25.6%       3.0%    Average Class Size          Student Mobility       9.3%                                                                                                    | Number of Administrators 30   Average Class Size 194   PARCCIAR Levels 4 & 5 24.25%   Student Mobility 9.3%     District ELA        Click a bar segment to see a list of students at that performance level.     District ELA         Student Mobility 9.3%     District ELA        State 22.3%        State 22.4%           State 22.4%                                                        District              State   22.4%   22.5%   25.6%   26.6%   3.0%                                                                                                    | Number of Teachers                                            | 440                 |               |                                   | defi                             | ned by the new Illinois Learning Standards.      |                                 |                                       |  |
| Average Class Size       194         PARCCIAR Levis 4.8.5       242%         Student Mobility       93%         22.4%       22.9%       25.6%       0       26.4%       3.05         Student Mobility       22.4%       22.9%       25.6%       0       26.4%       3.05         Student Mobility       State       22.4%       22.1%       25.6%       0       26.4%       3.05                                                                                                    | • Average Class Size       19.4         • PARCCIAR Levels 4.8.5       24.2%         • Student Mobility       9.3%         District       22.3%       25/8%       26.6%       3.0%         5 student Mobility       9.3%       25/8%       25/8%       26.6%       3.0%         5 student Mobility       5 state       22.3%       25/8%       25/8%       26.6%       3.0%                                                                                                    | Number of Administrators                                      | 30                  |               | Subject                           | •                                | Test Level All Test Levels                       | •                               |                                       |  |
| Image: PARCCAR Levels 4.8.5       24.2%         Image: Student Mobility       9.3%         Image: District       22.4%         Image: Student Mobility       25.9%         Image: Student Mobility       22.4%         Image: Student Mobility       22.4%         Image: Student Mobility       22.4%         Image: Student Mobility       22.4%         Image: Student Mobility       22.4%         Image: Student Mobility       22.4%         Image: Student Mobility       25.0%         Image: Student Mobility       22.4%         Image: Student Mobility       22.4%         Image: Student Mobility       22.4%         Image: Student Mobility       25.0%         Image: Student Mobility       22.4%         Image: Student Mobility       22.4%         Image: Student Mobility       25.0%         Image: Student Mobility       1mage: Student Mobility         Image: Student Mobility       22.4%         Image: Student Mobility       25.0%         Image: Student Mobility       1mage: Student Mobility         Image: Student Mobility       25.0%         Image: Student Mobility       1mage: Student Mobility         Image: Student Mobility       1mage: Student Mobility                                                                                                    | • PARCCIAR Levels 4 & 5       24.2%         • Student Mobility       9.3%         District       22.3%       25.05%       26.6%       3.0%         Student Mobility       9.3%       25.05%       25.05%       26.6%       3.0%         State       22.4%       22.3%       25.05%       25.05%       26.6%       3.0%                                                                                                    | Average Class Size                                            | 19.4                |               |                                   | Click a bar segn                 | ent to see a list of students at that performant | te level.                       |                                       |  |
| • Student Mobility           • Student Mobility           • Student Mobility         • Student Mobility         • Student Mobility         • Student Mobility         • Student Mobility         • Student Mobility         • Student Mobility         • Student Mobility         • Student Mobility         • Student Mobility         • Student Mobility         • Student Mobility               • Student Mobility                                                                                                    | Budent Mobility       9.3%         District       22.3%       25.65%       26.6%       3.0%         State       22.4%       22.3%       25.65%       26.6%       3.0%         State       22.4%       22.3%       25.65%       26.6%       3.0%                                                                                                    | PARCC/IAR Levels 4 & 5                                        | 24.2%               |               |                                   |                                  |                                                  | 1                               |                                       |  |
| Doutict       22.4%       23.9%       25.9%       26.4%       3.0%         State       22.4%       22.3%       25.9%       26.4%       3.0%                                                                                                    | Disrict 22.4% 22.3% 2955 26.4% 3.0%                                                                                                    | Student Mobility                                              | 9.3%                |               |                                   |                                  |                                                  |                                 |                                       |  |
| State 22.4% 22.3% 25.5% 25.5% 26.4% 3.05                                                                                                    | 5xate 22.0% 22.3% 25/05 26.0% 3.0%                                                                                                    |                                                               |                     | District      | 22.4%                             | 22.3%                            | 25.8%                                            | 26.4%                           | 3.0%                                  |  |
| 51ate 22.4% 25.5% 25.5% 25.5% 26.4% 3.05                                                                                                    | State     22.9K     22.9K     25/05     26.4K     3.0K                                                                                                    |                                                               |                     |               |                                   |                                  |                                                  |                                 |                                       |  |
| 51ate 22.4% 22.3% 25.9% 26.4% 3.0%                                                                                                    | 54ate 22.3% 25.15% 25.6% 3.0%                                                                                                    |                                                               |                     |               |                                   |                                  |                                                  |                                 |                                       |  |
| State 22.4% 22.3% 25.9% 25.9% 26.4% 3.0%                                                                                                    | 5tate 22.3% 23.00 26.0% 3.00                                                                                                    |                                                               |                     |               |                                   |                                  |                                                  |                                 |                                       |  |
|                                                                                                    |                                                                                                    |                                                               |                     | State         | 22.4%                             | 22.3%                            | 25:8%                                            | 26.4%                           | 3.0%                                  |  |
|                                                                                                    |                                                                                                    |                                                               |                     |               |                                   |                                  |                                                  |                                 |                                       |  |
|                                                                                                    |                                                                                                    |                                                               |                     |               |                                   |                                  |                                                  |                                 |                                       |  |

#### Note:

View additional resources, including how to videos on www.https://www.isbe.net/ mydashboard. Get additional help at anytime by emailing mydashboard@isbe.net.

# Snapshot

There are several ways to determine where to focus school improvement efforts using the data and visualizations in My Data Dashboard. First, look at snapshot data—that data shows how the district (or middle school in this instance) in the aggregate is doing comparatively for the selected year. The cohort view on the right provides details on how cohorts of students performed on the assessment in the given year. More details on the 1st grade cohort can be found in the My Data Dashboard User Guide available on each page within the tool.

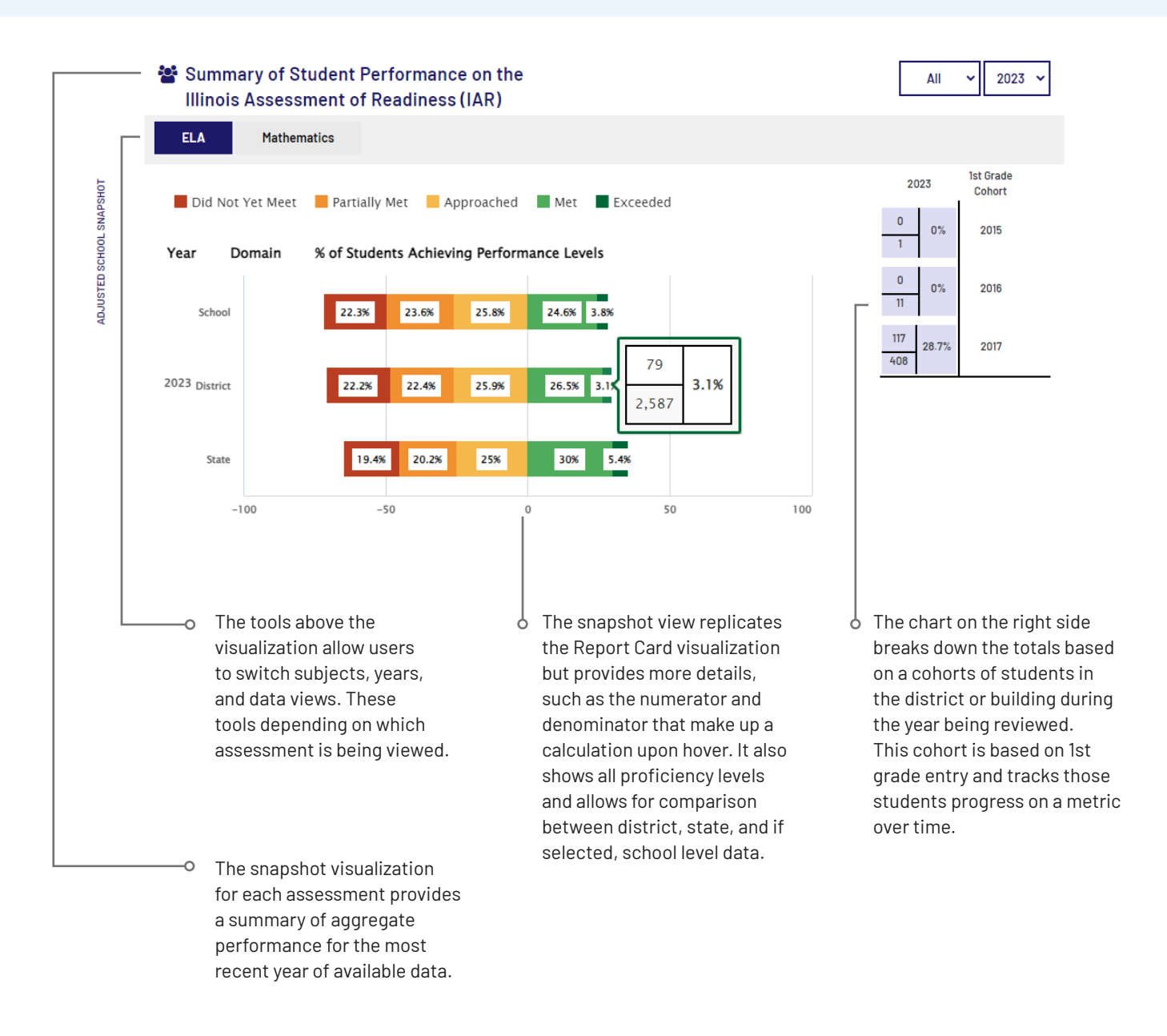

# Progress

Within the tool, it is possible to view district or school(s) performance over time, or by grade level with the respective progress tabs. Unlike the snapshot that shows trends, the cohort visualizations show us the performance of a particular cohort of students. Within the Progress tabs, in the cohort visualization, shifts in performance can be analyzed at the student group level, which is a more accurate reflection of performance and growth over time than annual snapshot data.

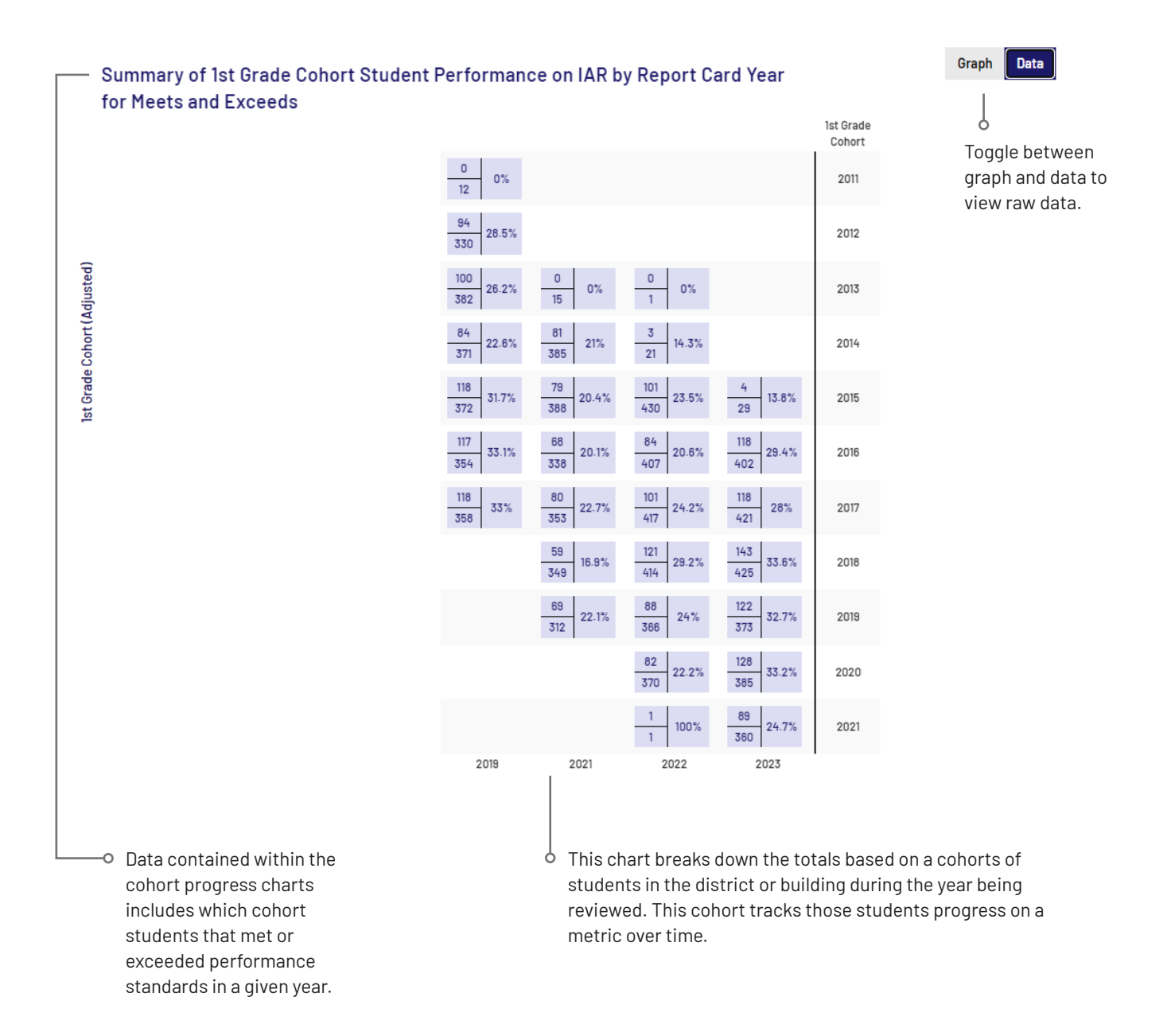

### Roster

Schools or districts with students active within the metric will be able to see the roster of those current students. The roster display will change based on the metric being viewed. Results are paginated, and controls allow for movement between those pages. In instances where there are neither current students in the building nor a portion of a report card snapshot for this metric, no roster data will be available due to FERPA issues.

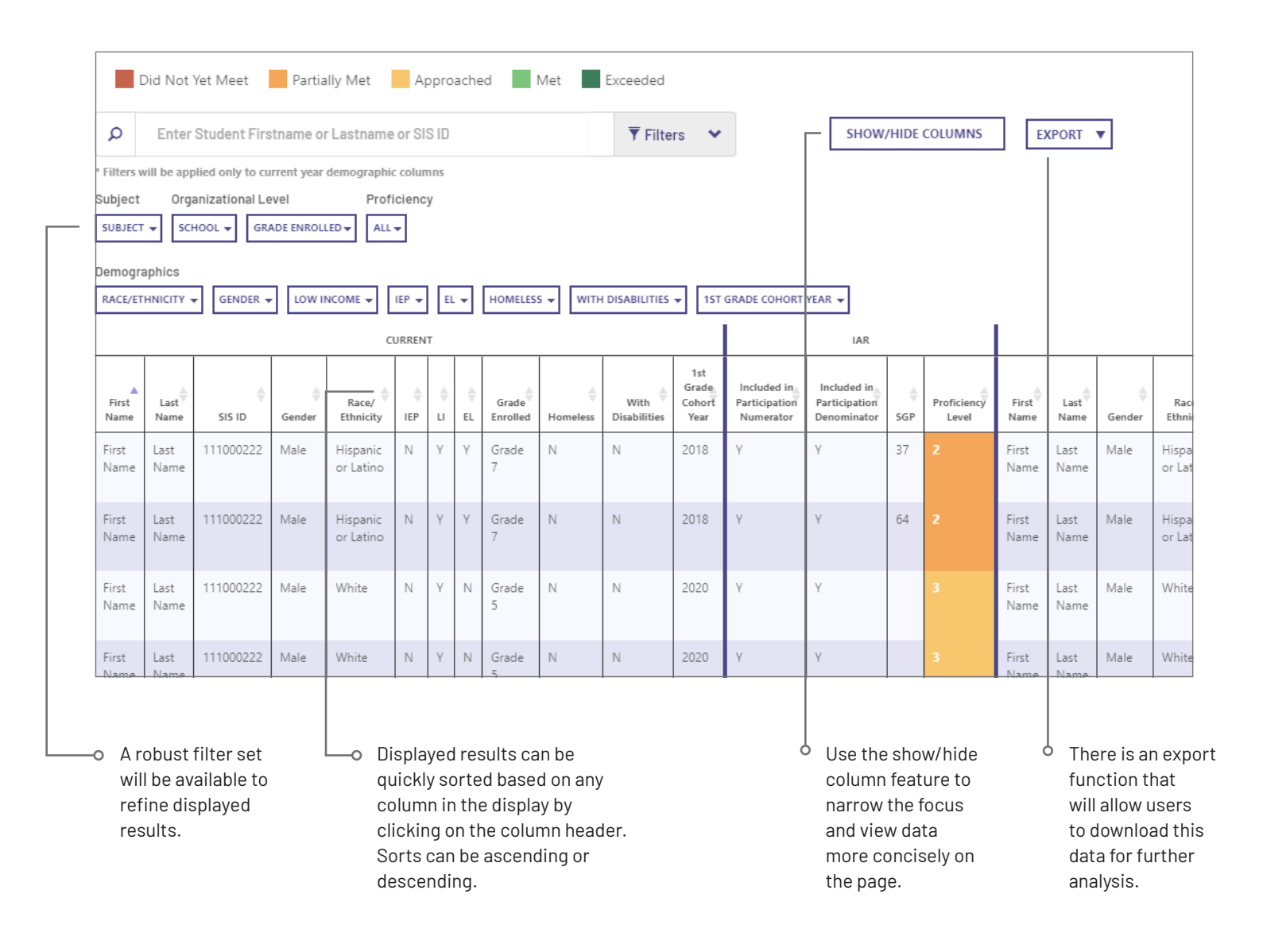